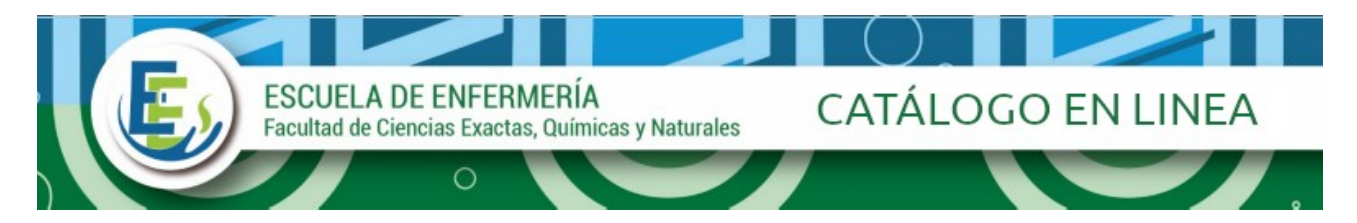

# Breve guía de uso del Catálogo en Línea (OPACs)

El catálogo en línea forma parte del sistema integrado de gestión de bibliotecas KOHA, permite a los usuarios consultar desde cualquier computadora o dispositivo conectado a internet los fondos bibliográficos: libros, apuntes, folletos, tesis, revistas y sus artículos, así como su disponibilidad para el préstamo y localización de ejemplares.

# CÓMO BUSCAR EN EL CATÁLOGO

## PASO UNO:

## Ingresar a http://www.escenf.unam.edu.ar/

Luego seleccionar biblioteca y cliquear sobre *catálogo en línea*.

La primera opción es el tipo de búsqueda simple, esta puede ser por: autor, titulo, materia, ISBN, series, signatura topográfica.

#### PASO DOS:

Desplegar la caja de búsqueda y seleccionar el campo para realizar la búsqueda. Por ejemplo: búsqueda por autor Escribir el apellido del autor... y luego apretar el botón "IR"

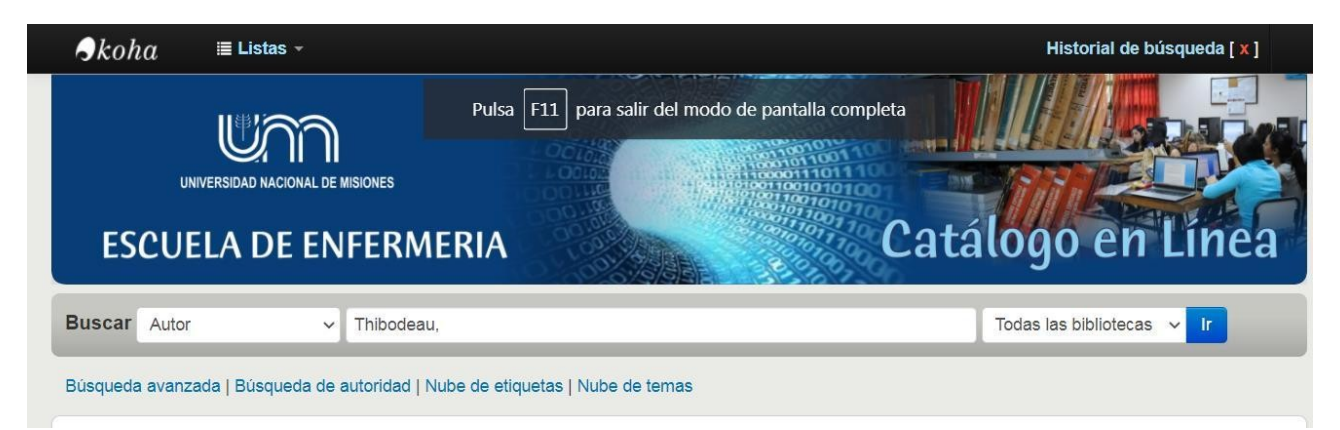

# PASO TRES:

Visualizar el resultado de búsqueda por autor: Thibodeau

Podrá ver las diferentes ediciones, la cantidad de ejemplares y disponibilidad del material para préstamo.

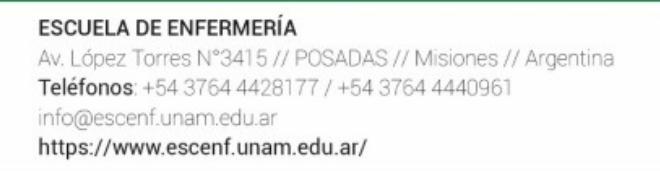

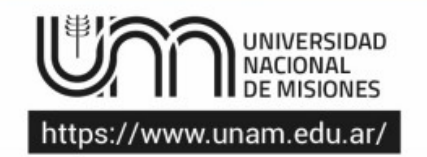

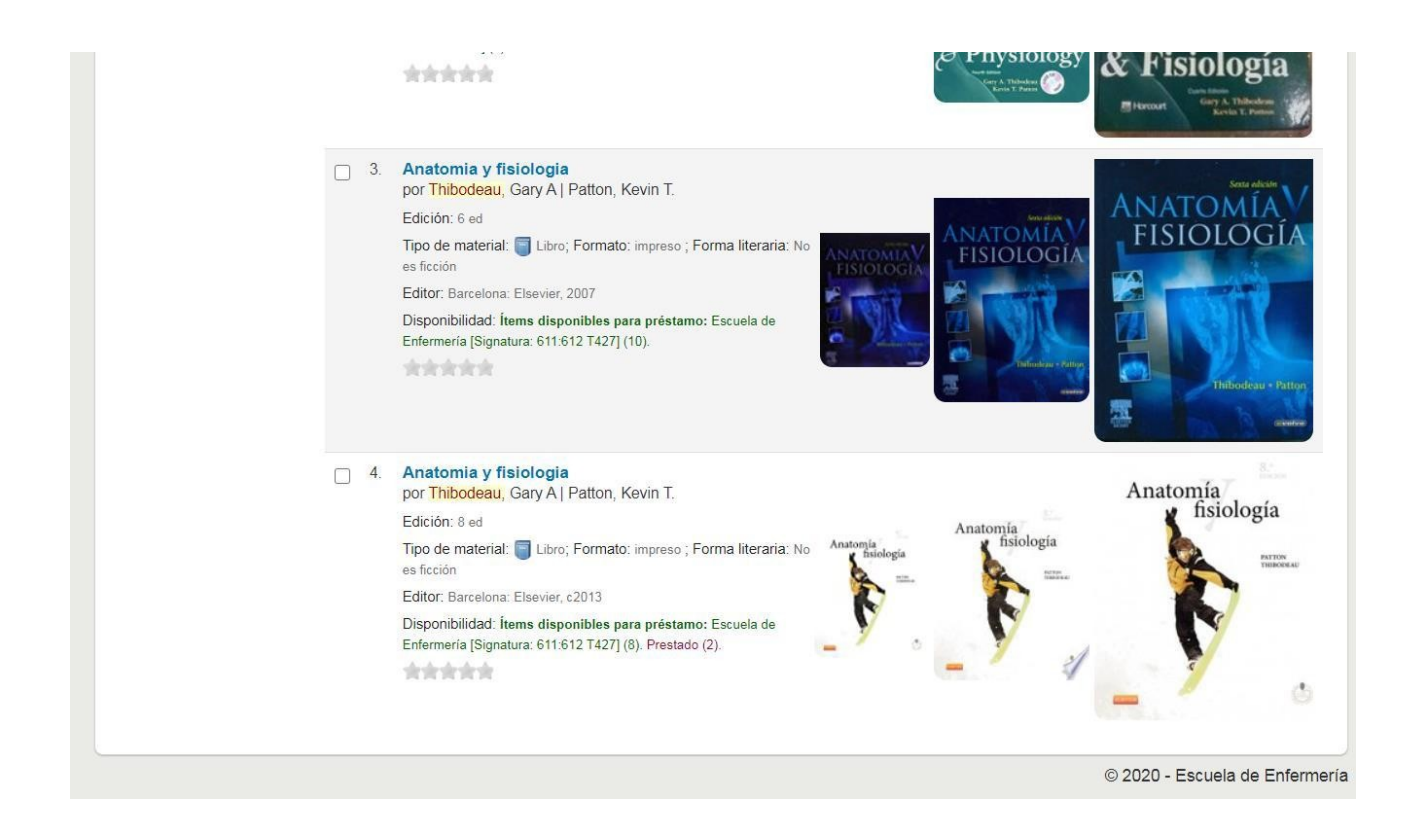

#### PASO CUATRO:

#### **BUSQUEDA AVANZADA**

La opción BUSQUEDA AVANZADA, permite realizar búsquedas por múltiples campos: Palabra clave, Materia, Titulo, autor, editor, editorial, ISBN y código de barras.

| Búsqueda avanzada                              | Búsqueda de       | e autoridad   Nu | be de etiquetas | Nube de temas |                |  |  |
|------------------------------------------------|-------------------|------------------|-----------------|---------------|----------------|--|--|
| Inicio 🔸 Búsqueda a                            | vanzada           |                  |                 |               |                |  |  |
| Buscar por:                                    |                   |                  |                 |               |                |  |  |
| Palabra clave                                  |                   | ~                |                 |               |                |  |  |
| y<br>F<br>Materia<br>Título<br>Autor<br>Editor |                   |                  |                 |               |                |  |  |
| Y C Ubicación de<br>ISBN<br>Código de ba       | editorial<br>rras |                  | Buscar          | Más opciones  | Nueva búsqueda |  |  |

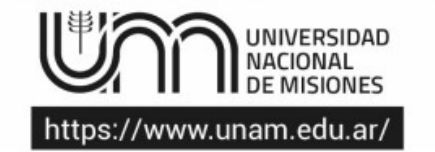

Esta opción permite buscar por tipo de material (ítems) por ejemplo: "Trabajo final de grado" son las tesinas, "recursos continuos" son las revistas y aplicar filtros por rango de fecha de publicación, idioma, ubicación y disponibilidad y ordenar las respuestas a recibir.

|                                              | iguientes.                      |                                                                     |                                        |
|----------------------------------------------|---------------------------------|---------------------------------------------------------------------|----------------------------------------|
|                                              | C C Apuntes                     | Documentos de Conferencia Documentos de Conferencia                 | Folletos                               |
| Grabaciones Sonoras                          | Libros                          | Deteriales Cartográficos                                            | 🗆 뤚 Materiales Visuales                |
| Materiales de Referencias                    | Partituras                      | Recursos Continuos                                                  | Recursos Electrónicos                  |
| Trabajo Final de Grado                       | Trabajo Final de Postgrado      | Trabajo Final de Pregrado                                           | E-BOOK                                 |
|                                              |                                 |                                                                     |                                        |
| ngo de fecha de publicación                  | Idioma                          | Ubicación y disponibilidad:                                         | Ordenar:                               |
| ngo de fecha de publicación<br>go de fechas: | Idioma<br>Idioma:               | Ubicación y disponibilidad:<br>Biblioteca:                          | Ordenar:<br>Ordenar por:               |
| ngo de fecha de publicación<br>go de fechas: | Idioma<br>Idioma:<br>Sin límite | Ubicación y disponibilidad:<br>Biblioteca:<br>Todas las bibliotecas | Ordenar:<br>Ordenar por:<br>Relevancia |

ESCUELA DE ENFERMERÍA Av. López Torres N°3415 // POSADAS // Misiones // Argentina Teléfonos: +54 3764 4428177 / +54 3764 4440961 info@escenf.unam.edu.ar https://www.escenf.unam.edu.ar/

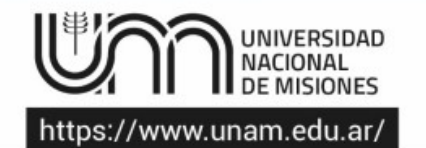